# AUTOMATED LAW ENFORCEMENT COMMUNCATION SYSTEM

MANAGER'S MANUAL September 2004

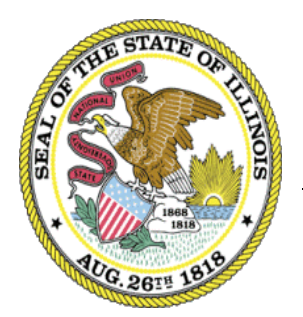

Illinois **Criminal Justice** Information Authority 120 S. Riverside Plaza Chicago, IL 60652 (312) 793-8550

## PREFACE

This reference manual is for use with the Automated Law Enforcement Communication System (ALECS). The Information Systems Unit of the Illinois Criminal Justice Information Authority (ICJIA) has developed this manual for trained ALECS.Net users wanting to know more about the system's features. This handbook is not a step-by-step guide and does not replace training on the ALECS system.

Updates of this manual are distributed as changes or enhancements occur.

For additional assistance, Please call our 24-hour computer room at 312-793-8966.

# CONTENTS

# Preface

Introduction to Alecs.Net

1 - ALECS.Net: Basics

2 – Users & Unit Maintenance

3 - ALERTS

4 – Message Logging

Support, Troubleshooting & Upgrading

Appendix

A – ALECS.Net Departments

Glossary

## Introduction

ALECS (Automated Law Enforcement Communication System) was developed as a communications gateway for law enforcement and public safety systems. Currently, ALECS is used by over 50 public safety agencies in Illinois.

ALECS.Net is a web-based application running completely through a web browser giving you all the functionality of a windows environment. It is designed to allow staff working inside a police department to communicate with officers on the street. The application provides a true TCP/IP interface to both ALERTS and LEADS.

ALECS.Net offers the following features:

- A complete web-based Automated Law Enforcement Communications System
- A complete interface to ALERTS that provides the user with the ability to send messages to ALERTS terminals and perform various inquiries into the ALERTS database.
- Capability to log ALERTS car-to-car, station-to-car, car-to-station, and station-to-station messages within your department.
- A complete graphical interface to LEADS allowing the user to perform multiple transactions within seconds.

#### **ALECS Manager responsibilities**

As your agency's designated ALECS manager, your responsibilities include:

- Downloading the ALECS plug-in on your network and workstation PC's or on stand alone PC's.
- Adding, updating and deleting users on ALECS
- Regular day-to-day maintenance and troubleshooting
- Maintaining ALERTS message logging (if your department has this option)

The ALECS system is for exclusive use by agencies that provide public safety services to the citizens of Illinois. ALECS must be used for official criminal justice or public safety purposes only. Personal or commercial use is strictly prohibited. Use of language that is offensive to any person or group is also strictly prohibited.

Agencies must follow all rules and regulations about access and distribution of information obtained through LEADS (Law Enforcement Agencies Data System). See your LEADS coordinator and LEADS manuals for details about these issues. Additionally, agencies must comply with all state and federal regulations about access and distribution of criminal history information obtained through the ALECS system.

Violation of these policies can result in penalties that are detailed in:

- The User Agreement between your agency and the ICJIA
- Your LEADS manual
- Various state and federal government regulations about criminal history access.

## **Rules & Regulations**

ALECS.Net must be used for official criminal justice or public safety purposes only. Personal or commercial use is strictly prohibited. Use of language that is offensive to any person or group is also strictly prohibited.

Agencies must follow all rules and regulations regarding the access and distribution of information obtained through LEADS (Law Enforcement Agencies Data System). Additionally, agencies must comply with all state and federal regulations regarding the access and distribution of criminal history information obtained through the ALECS system.

Violations of these policies can result in penalties that are detailed in:

- The User Agreement between your agency and the ICJIA.
- Your LEADS manual.
- Various state and federal government regulations regarding criminal history access.

## **Using On-line Help**

On-line help is available during your ALECS sessions. Select the Help menu option from any ALECS window. Since many common questions can be answered with on-line help, we strongly recommend its use. If any questions cannot be answered through the on-line help systems, users should first contact their ALECS manager. If the question cannot be answered, contact the Authority's 24-hour support desk at **312-793-8966**.

## 1 - ALECS.Net: Basics

A plug-in for ALECS.Net must be downloaded to each workstation before you can use ALECS. The plug-in is available for download at http://opie.alert.icjia.org/alecsupdate. Instructions for downloading the plug-in are available in the troubleshooting section of this manual. If you need additional assistance with the installation, contact the Authority's technical support line at **312-793-8966**.

- 24

#### To sign on to ALECS.Net

| Sicon         |
|---------------|
| _ [] ×        |
| Department ID |
| UserID        |
| UserName      |
|               |

1.

2. Log onto ALECS.Net as MGRxxx, where xxx is your department ID

Password

Start ALECS to continue. 3. Click l

Start ALECS

Note: The system will move you to the ALECS.Net start page, however if an error has occurred you will receive the following message:

"Invalid user, password or username already signed in. Please Try Again."

4. After you have signed on, you will be directed to the ALECS.Net main page.

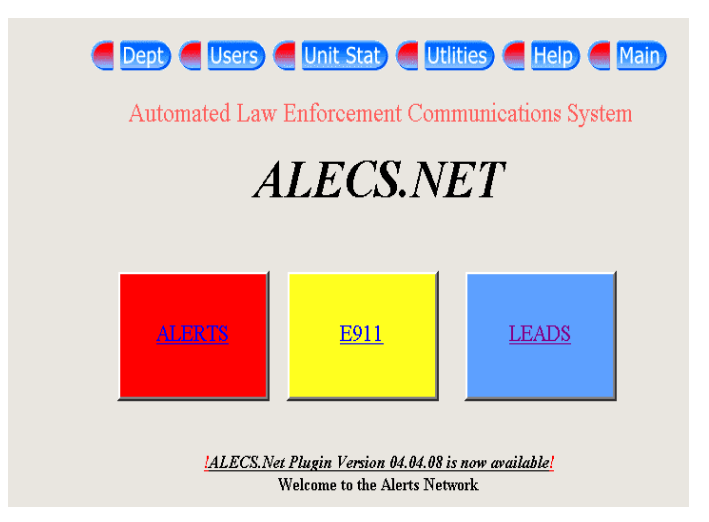

| 🛃 AL  | ECS    | MGR2         | :01 at Departme   | nt 201 L | ogged in al         | t 7/22/20 | 004 3: | 09:31 PM           | _ 🗆 🗙 |
|-------|--------|--------------|-------------------|----------|---------------------|-----------|--------|--------------------|-------|
| Print | Edit   | <u>S</u> end | Continuous Print- | Clear Al | ll <u>M</u> essages | Options   | Quit   | About              |       |
| 1     |        |              |                   |          |                     |           |        |                    |       |
| 1     |        |              |                   |          |                     |           |        |                    |       |
|       |        |              |                   |          |                     |           |        |                    |       |
|       |        |              |                   |          |                     |           |        |                    |       |
|       |        |              |                   |          |                     |           |        |                    |       |
|       |        |              |                   |          |                     |           |        |                    |       |
|       |        |              |                   |          |                     |           |        |                    |       |
|       |        |              |                   |          |                     |           |        |                    |       |
|       |        |              |                   |          |                     |           |        |                    |       |
|       |        |              |                   |          |                     |           |        |                    |       |
|       |        |              |                   |          |                     |           |        |                    |       |
| New   | Syst   | em           | Date Rec          | eived    | Messa               | ge        |        |                    |       |
| ◄     | LEAI   | OSUNS        | 7/22/2004         | 2:32 PM  | AIA MO              | )4C8323 L | EMJR.  | MISSING JUVENILE.O |       |
| ◄     | I.E.AT | SUIISC       | 7/22/2004         | 2-33 PM  | EFY W               | N4P7876 I | .EW14  | WANTED PERSON PD G |       |
| ◄     | LEAI   | 2MU2C        | 7/22/2004         | 2:41 PM  | 35AYB               | L05 .     |        |                    |       |
|       | LEAI   | DSUNS        | 7/22/2004         | 2:46 PM  | 3TPC 0              | 7220414.  | 48.58L | 01 L02 SPW DPW.    |       |

The Inbound Message window will automatically open with the initiation of the ALECS.Net program.

#### **ALECS.Net Main Window**

The main application window is the control center for ALECS.Net operations. From here, you can select any of the system modules or choose from a variety of maintenance, display, and utility options.

**Note:** ALECS users don't have the same capabilities as ALECS managers. Certain System and Maintenance functions will be disabled for users. A function is disabled if you click on it and nothing happens. Always consult you ALECS manager if you have questions or concerns about you user capabilities.

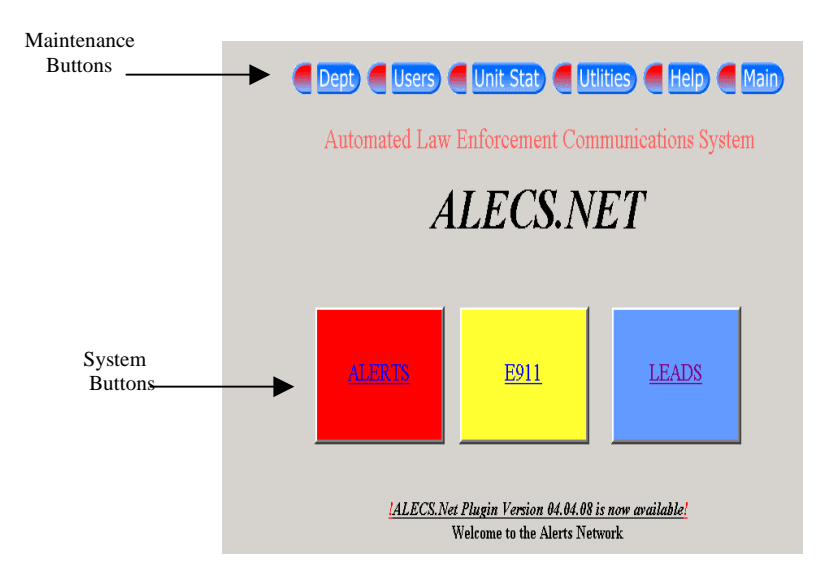

#### **System Buttons**

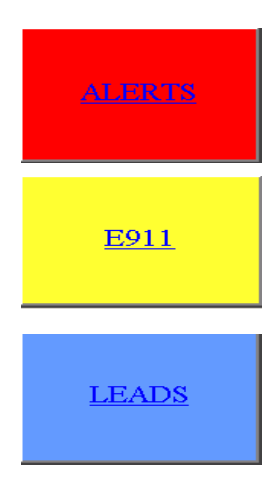

Provides a complete interface with ALERTS that gives users the ability to send messages to ALERTS devices or perform various inquiries into the ALERTS database.

Provides an interface to E911 that displays all ANI/ALI information received by an answering position.

Provides a complete windows interface to LEADS, allowing users to perform multiple LEADS transactions within seconds.

## **Changing Your Password**

By default, the managers password is automatically set to MGRxxx, where xxx is your department ID. Managers are encouraged to change their password immediately. ALECS passwords can be any combination of letters and numbers up to 10 characters in length. When selecting a password, avoid common phrases, phone numbers, names, birthdays, or anything that can be easily guessed.

Passwords should be memorized and never written down. If you forget your password, contact the Authority's computer center at 312-793-8966.

#### To change your password

| 1. Click Utlities                                    |
|------------------------------------------------------|
| 2. Select Password from the pull-down menu.          |
| Dept Users Unit Stat Utilities Help Main             |
| Password Maintenance                                 |
| To change a password                                 |
| 1. Enter your current password and a new password.   |
| 2. Confirm new password by entering it a second time |
| Current                                              |
| New password:                                        |
| Confirm password:                                    |
| Transmit Sign Off                                    |

- 3. Enter your current password. For privacy, you'll see asterisks in place of the letters.
- 4. Enter a new password.
- 5. Enter the new password a second time for confirmation.
- 6. Click to send the new changes.
- 7. You will receive a message 'password changed successfully'.

# 2 - Maintenance

You can access the Maintenance module only by signing on to ALECS using your manager's user ID and password. The maintenance module allows you to add, update or delete information such as Users and Department information.

After ALECS is installed, you must add each of your agency's users to the system. Before you begin, you should have the following information ready for each user:

- The full name of the user who will be added to the system
- The User ID (such as a badge number or employee number)
- The User name (a single name recognized by the system)
- Capabilities (what features the user will be allowed to use)

#### To add users

- 1. Click Users from the main application window.
- 2. Select ALERTS User Maintain from the drop-down menu.

| ALERTS User Maintenance    |
|----------------------------|
| User ID:                   |
| User Name:                 |
| Password:                  |
| Leads Access (Y/N):        |
| Leads CCH (Y/N):           |
| PIMS Access (Y/N):         |
| PIMS Juvenile Access(Y/N): |
| ALECS User?:               |
|                            |
|                            |
| Add Delete Update Sign Off |

3. Enter the User ID, User Name, password and enter a Y or N to give the user access to each system. To assign a user to ALECS, you must check the ALECS User box.

4. Click Add to add the user to the system. **Important!** You are not done yet! You must still assign capabilities to the new user.

#### To assign user capabilities

- 1. Click **Users** from the main application window.
- 2. Select ALECS User maintain from the drop-down menu.

| ALECS User Maintenance                                       |
|--------------------------------------------------------------|
| Department ID: 201                                           |
| User ID: User Name:                                          |
|                                                              |
| Full Name:                                                   |
| Password: Verify:                                            |
| Capablities Copy Caps                                        |
| <ctrl>-click to select individual items</ctrl>               |
| Inquiry - Users                                              |
| Inquiry - User Capabilities                                  |
| Retrieval - Departments<br>Retrieval - Users by Capabilities |
| Retrieval - Users by ID                                      |
|                                                              |
|                                                              |
| Update Delete Clear Sign Off                                 |

- 3. Select the User ID or User Name from the drop-down menu.
- 4. Hold the control button and click each capability you want to assign to the user.
- 5. When you are finished, click Update. You may now add another user. If several users will have the same capabilities, use the Copy Capabilities command.

#### To copy user capabilities

1. Click the <u>Copy Caps</u> Hyperlink in the Capabilities section.

| Copy ALECS User Capabilities |                  |  |  |
|------------------------------|------------------|--|--|
|                              | -                |  |  |
| Copy the capabilit           | ies of this user |  |  |
|                              |                  |  |  |
| Department ID                | 201              |  |  |
| -<br>User ID                 | <b>T</b>         |  |  |
|                              |                  |  |  |
| User Name                    | ▼                |  |  |
|                              |                  |  |  |
| To these users:              |                  |  |  |
|                              |                  |  |  |
|                              | <u> </u>         |  |  |
| 201 - test                   |                  |  |  |
| 1999 - hovde jill            |                  |  |  |
| 999 - boyde                  |                  |  |  |
|                              |                  |  |  |
|                              |                  |  |  |
|                              |                  |  |  |
| [                            |                  |  |  |
|                              |                  |  |  |
|                              |                  |  |  |
| 1                            | <u>-</u>         |  |  |

2. From the drop-down menu, select the user with the capabilities you want to copy. In the 'To these users' section, select the users to whom you want to assign the same capabilities.

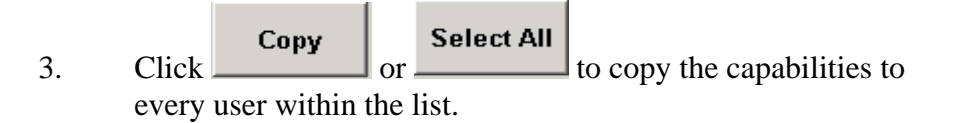

#### To delete a User

- 1. Click User
- 2. Select ALECS User maintain
- 3. Display the user information you want to delete.

4. Click Delete

#### **Department Maintenance**

ALECS allows you to update your department's information, such as the address, phone number or manager's name.

#### To update department information

- 1. Click Click
- 2. Select Maintain from the drop-down menu.

| ABINGDON PD                | Department ID: | 201                   |
|----------------------------|----------------|-----------------------|
| ALGONQUIN PD               |                |                       |
| ALPHA PD                   | Full Name:     | IL CRIMINAL JUST AUTH |
| AMTRAK NATE RAILROAD POLIC | Address:       | 120 S RIVERSIDE PLAZA |
| ANTIOCH PD                 | City:          | CHICAGO               |
| ARLINGTON HEIG             | State:         | IL                    |
| ARLINGTON HEIGHTS PD       | Zip Code:      | 60606                 |
| AROMA PARK PD              | Telephones     | 212 702 9550          |
| ASHTON PD                  | reiepnone:     | 312-793-6990          |
| ATHENS PD                  | Manager:       | ROSE ROSSI            |
| AURORA FD                  |                |                       |
|                            |                |                       |
| BARRINGTON-INVERNESS PD    |                |                       |
| BARTLETT PD                |                |                       |
| BARTONVILLE PD             |                |                       |
|                            | 1              |                       |

- 3. Select your department from the list. Information about your department is automatically displayed on the right.
- 4. If your department information needs to be changed, click the appropriate box and edit the information.

```
5. Click Update to save the changes.
```

# 3 - ALERTS

The ALERTS module offers the abilities to send messages to ALERTS devices and to perform various inquiries into the ALERTS database.

#### Maintaining Users & Units

You can still add, update, or delete users and units at your agency at an ALERTS device, but ALECS.Net offers a more convenient way to perform ALERTS user and unit maintenance functions.

#### To add users

- 1. From the ALECS.Net main window, click Users > ALERTS user maintain
- 2. The User Maintenance dialog box displays.

| ALERTS User Maintenance    |
|----------------------------|
| User ID:                   |
| User Name:                 |
| Password:                  |
| Leads Access (Y/N):        |
| Leads CCH (Y/N):           |
| PIMS Access (Y/N):         |
| PIMS Juvenile Access(Y/N): |
| ALECS User?:               |
|                            |
|                            |
| Add Delete Update Sign Off |

- 3. Enter the User ID and User Name.
- 4. Assign user access to each system (LEADS, LEADS CCH, PIMS Juvenile) by entering a *Y* or *N* in each box.
- 5. Click Add to add user to the system.

#### To update or delete users

- 1. From the ALECS main window, click Users > ALERTS User Maintain
- 2. Enter the User ID of the user you want to update or delete.
- 3. Do one of the following:
  - *If you are updating a user's information*, enter data in the appropriate fields and click Update
  - *If you are deleting a user,* click Delete and click Yes to confirm the deletion.

## To add units

1. From the ALECS main window, click **Users > Unit Maintain** 

| Dept Users Unit Stat Utilities Help Main |  |  |  |  |
|------------------------------------------|--|--|--|--|
| ALERTS UNIT MAINTENANCE                  |  |  |  |  |
| For Department: 201                      |  |  |  |  |
| Enter Unit Number:                       |  |  |  |  |
| Add Delete Sign Off                      |  |  |  |  |

- 2. Enter the Unit number.
- 3. Click Add

# To delete units

- 1. From the ALECS main window, click **Users > Unit Maintain**
- 2. Enter the Unit number.

3. Click Delete

# 4 - Message Logging

ALECS managers can log their department's interdepartmental ALERTS messages through ALECS.Net.

**Important:** To do this, you must be signed on as manager.

#### To log messages

- 1. Log onto ALECS.Net as MGRxxx, where xxx is your department ID.
- 2. From the ALECS main window, click **Utilities > Logging**

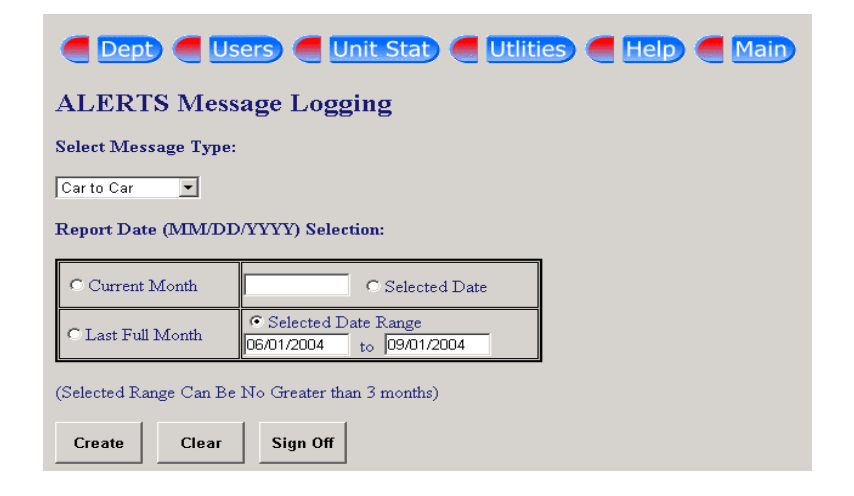

3. Choose which type of messages that you want to view.

| Car to Car         | Local, foreign and regional messages sent from<br>signed on units in your agency to other ALERTS<br>units signed on |
|--------------------|----------------------------------------------------------------------------------------------------|
| Car to Station     | Messages sent from a signed on unit in your agency to a signed on station MDT or participating ALECS agency.        |
| Station to Station | Messages sent from ALECS agencies or signed on station MDT's to other ALECS agencies or signed on station MDT's.    |
| Station to Car     | Messages sent from ALECS workstations or signed on station MDT's to signed on ALERTS units.                         |

#### Message Logging (continued)

- 4. Choose which date or date range of messages you want to view. Dates can be entered in MM/DD/YYYY format.
- 5. Click Create

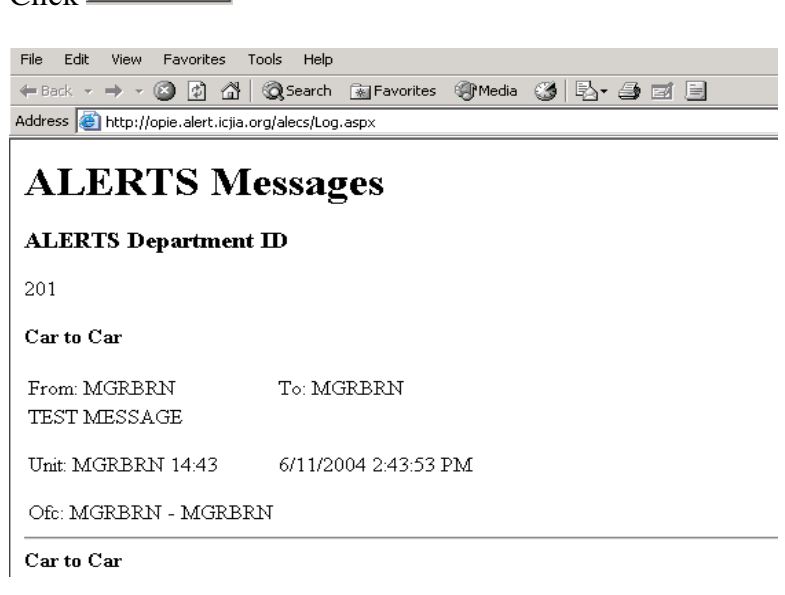

6. A separate window displaying the selected messages will appear. Use the <u>File</u> menu to <u>Print</u> the currently displayed messages, change the Printer <u>Setup</u> or <u>Exit</u> the ALERTS messages window.

# Support, Troubleshooting, and Upgrading

If you have a problem with ALECS.Net, and you cannot resolve it, call the Authority's computer center at **312-793-8966** for assistance. Our computer center is staffed 24 hours a day, 7 days a week.

#### **Phone Support**

When you phone our support center, your call is logged into the system. Most questions are answered immediately. However, if a question requires more research, the call will be escalated and routed appropriately for handling.

#### **Intranet Support**

If you have Internet access, you can post questions and find answers to frequently asked ALECS questions on our Web site at *http:alertshelp@icjia.state.il.us* 

# **ALECS.NET** Departments

| ID  | Department Name               | ID  | Department Name            |
|-----|-------------------------------|-----|----------------------------|
| 201 | Il Criminal Justice Authority | 557 | Varmillion County SDD      |
| 201 | Hillside DD                   | 550 | Crustal Lake DD            |
| 220 | Clanviou DD                   | 539 | Elystal Lake FD            |
| 227 | Gienview PD                   | 575 | Fox Lake PD                |
| 232 | Streamwood PD                 | 5/4 | Norridge PD                |
| 235 | Lincolnshire PD               | 581 | Stone Park PD              |
| 236 | Wheeling PD                   | 587 | Lake Bluff PD              |
| 239 | Wilmette PD                   | 591 | Rosemont PD                |
| 241 | Berkeley PD                   | 593 | Barrington Hills PD        |
| 242 | Lincolnwood PD                | 597 | Kane County Court Services |
| 247 | Lake In the Hills PD          | 959 | Quadcom Central Dispatch   |
| 248 | Hazel Crest PD                |     |                            |
| 261 | Kenilworth PD                 |     |                            |
| 266 | Algonquin PD                  |     |                            |
| 268 | Hoffman Estates PD            |     |                            |
| 271 | Joliet PD                     |     |                            |
| 274 | Westchester PD                |     |                            |
| 280 | Round Lake Beach PD           |     |                            |
| 288 | Huntley PD                    |     |                            |
| 292 | Harvey PD                     |     |                            |
| 298 | Buffalo Grove PD              |     |                            |
| 318 | Winnetka PD                   |     |                            |
| 320 | Brookfield PD                 |     |                            |
| 323 | Lyons PD                      |     |                            |
| 328 | La Grange Park PD             |     |                            |
| 331 | Palatine PD                   |     |                            |
| 344 | Countryside PD                |     |                            |
| 353 | Burbank PD                    |     |                            |
| 356 | Hickory Hills DD              |     |                            |
| 360 | Hodgkins PD                   |     |                            |
| 261 | Summit DD                     |     |                            |
| 262 | Calashura DD                  |     |                            |
| 202 | Cash County SPD               |     |                            |
| 308 | Cook County SPD               |     |                            |
| 370 | Park Forest PD                |     |                            |
| 385 | Chicago Heights PD            |     |                            |
| 396 | Cicero PD                     |     |                            |
| 398 | Elk Grove Village PD          |     |                            |
| 399 | Mc Cook PD                    |     |                            |
| 402 | Sauk Village PD               |     |                            |
| 407 | Mt. Prospect PD               |     |                            |
| 415 | Schaumburg PD                 |     |                            |
| 418 | Bartlett PD                   |     |                            |
| 421 | Stickney PD                   |     |                            |
| 424 | Northwestern University PD    |     |                            |
| 428 | Prospect Heights PD           |     |                            |
| 448 | Steger PD                     |     |                            |
| 452 | So Dekalb Co                  |     |                            |
| 454 | Kane County States Attorney   |     |                            |
| 475 | Woodstock PD                  |     |                            |
| 477 | Metro Water Rec Dist PD       |     |                            |
| 479 | Arlington Heights PD          |     |                            |
| 483 | Lynwood PD                    |     |                            |
| 486 | Knox County SPD               |     |                            |
| 495 | Harvard PD                    |     |                            |
| 552 | Indian Head Park PD           |     |                            |
| 554 |                               |     |                            |

ALECS.Net Managers Manual 2004 21

| 556 | Danville PD          |                                                                                                    |
|-----|----------------------|----------------------------------------------------------------------------------------------------|
|     | Glossary             |                                                                                                    |
|     | ALECS                | Automated Law Enforcement Communications<br>System                                                                                                 |
|     | ALERTS               | Area-Wide Law Enforcement Radio Terminal System                                                                                                    |
|     | ALERTS Module        | ALECS component used for sending messages to<br>ALERTS devices and inquiring to the ALERTS<br>database.                                            |
|     | Inbound Message      | A message received by the ALECS system.<br>Inbound Messages are always read in the Inbound<br>Message window.                                      |
|     | ISU                  | Information Systems Unit of the Illinois Criminal Justice Information Authority. The ISU develops, maintains, and supports ALECS, ALERTS and PIMS. |
|     | LEADS                | Law Enforcement Agencies Data System.                                                                                                    |
|     | Module               | An application that runs within another<br>application. ALERTS, and PIMS are modules<br>within ALECS.                                              |
|     | Solicited Messages   | Messages received in the Inbound Message window.                                                                                                   |
|     | Unsolicited Messages | Messages received in the Inbound Message<br>window which were not specifically requested<br>(Broadcast Messages, Missing Persons, etc.)            |